# **NLPS Registration Guide for Parents**

#### #1 New Family to the District or Returning to the District

Use this only if you have <u>no active students</u> in our Division. If you have an Active Student go to #2 below.

IMPORTANT: Returning families do not need to set up a new SchoolEngage Account (example you were in Northern Lights Public Schools in the past) Follow the steps in the diagrams below and when typing in your email, if you have previously used this address you will get a message "Email address already exists", click on "Forget Password" and it will reset your password. Please do not create a new account with a different email address.

STEP 1 - On a computer (not a phone), go to <a href="https://nlsd.schoolengage.ca/">https://nlsd.schoolengage.ca/</a>

**STEP 2 -** Create a new account or sign in if you already have an account.

| I SchoolEngage                                                                                                    | 🐟 SchoolEngage                                                           |
|----------------------------------------------------------------------------------------------------|--------------------------------------------------------------------------|
| New Family to NLPS           Prior to logging in for the first time you will be required to activate your account through the notification sent to the email address provided. | Returning<br>Family<br>PUBLIC SCHOOLS                                    |
| Email       Repeat Email       Password       A                                                                                                    | Sign In<br>EMAIL Please enter your email address                         |
| I am registering as a:<br>Parent / Guardian / Representative<br>Mature / Independent Student<br>Please make a selection                                                        | Email Please enter your email address PASSWORD Password Forgot password? |
| Already registered? Register                                                                                                    | Create new account? Sign In                                              |

**STEP 3** - Once the account is created you will receive an email, **you must open the email and validate the registration in order to be able to continue the SchoolEngage registration**. You still need to sign into SchoolEngage to complete the Registration form for the correct year.

STEP 4 - Please proceed to Page 2 "Let's Get Registered"

### #2 I have active Students within NLPS Division

**STEP 1** - Sign into your Parent Portal account on your computer, not in the app or on your phone, at <a href="http://powerschool.nlsd.ab.ca/public">http://powerschool.nlsd.ab.ca/public</a>. Look to the bottom left hand side in your menu to find the SchoolEngage tab.

| PowerSchool S                | IS |         |
|------------------------------|----|---------|
| Student and Parent Sign In   |    |         |
| Username                     |    |         |
| Password                     |    |         |
| Forgot Username or Password? |    |         |
|                              |    | Sign In |

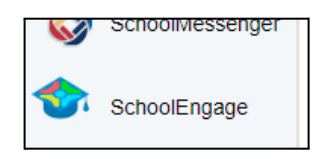

## Let's Get Registered

**STEP 1 -** CLICK on Add New Student and fill in information. Once you have filled the information in, Click SAVE.

| SchoolEngage | Add Student              |             | ×    |
|--------------|--------------------------|-------------|------|
| 1            | First Name<br>First Name | Birth Date  | *    |
| 🕋 Home       | Last Name                | Middle Name |      |
| My Calendar  | Last Name                | Middle Name |      |
| Students     |                          |             |      |
| Add Student  |                          | × Cancel ✓  | Save |
| ? Help       |                          |             |      |

**STEP 2** - On the left hand side of the page, click on your child's name that you need to register. Please click on **New** in the Registration Form for the year you are registering on the right side.

| II Actions -          |                               | Forms                                               |
|-----------------------|-------------------------------|-----------------------------------------------------|
| First Name:<br>Sarah  | Last Name:<br>Test            | Student Registration        form requires attention |
| Middle Name:<br>Kelly | Birth Date:<br>01/30/2016     |                                                     |
| School:<br>None       | Alberta Student Number (ASN): |                                                     |

#### Tips for completing your Student Registration

- If your child is currently attending a Northern Lights Public School, you do not need to fill out a New Registration Form
- Use the > Arrows in the top corner to proceed to the next page.
- There are some fields that are mandatory. You will not be able to progress to the next page until they are completed. Those fields will be highlighted in red.

Student's Legal Last Name:

| ne: | Student's Legal Last Name: |
|-----|----------------------------|
|     | This field is required.    |

- You can use the page numbers to go back to the previous screen, but only if you have completed the mandatory information.
- Make sure to Save at any time, you can also leave the form and come back at any time.
- Postal Code must be in the correct format (A1A 1A1). Make sure you are using capital letters and do not add a space, it will be added for you.
- Phone number will be automatically formatted, you just need to enter the 10-digit number.
- When you have completed and submitted your form, you will receive an email that the form has been submitted.

The school might be in contact with you to supply more information, such as documents.